## **Overstapsoftware**

# Handleiding hercodering van het grootboekschema om hierna te kunnen koppelen aan een template administratie.

Om te een conversie administratie te kunnen gaan koppelen aan een template administratie is het heel belangrijk om zo schoon mogelijk te converteren.

#### Grootboekrekeningen

Bij codering van de grootboekrekeningen zijn de volgende codering minimaal verplicht Kas, bank, debitueren, crediteuren en BTW. De rest komt later uit de template administratie. Eventueel grootboekrekeningen samenvoegen in de kolom EOL\_Ledger. Als er grootboekrekeningen klasse inzitten verschijnt er een knop verdichtingen verwijderen. Deze ook natuurlijk verwijderen.

| s://solution.vandam.visieintoekomst                                                                                                    | .nl/conversie/groots                                                                                                    | ооек/3440                                                                            | M                | Σ≡ V                            | H C                           |
|----------------------------------------------------------------------------------------------------|----------------------------------------------------------------------------------------------------|--------------------------------------------------------------------------------------|------------------|---------------------------------|-------------------------------|
| overstapsoftware                                                                                                    |                                                                                                    |                                                                                      |                  | Ac                              | count +                       |
| Codering Grootbo                                                                                                    | ek                                                                                                    |                                                                                      |                  |                                 |                               |
| Geef in kolom EOL_Type aan wat de subrekening                                                                                                    | gen debiteuren, crediteurer                                                                                                    | n, bank, kas en de omzetrekeningen z                                                 | ijn.             |                                 |                               |
| Share and the share the state of the state of the state o | ( The second second sec |                                                                                      |                  |                                 |                               |
| Als een grootboek bij type Kas (10) of type Bank                                                                                                    | (12) rood kleurt dan betek                                                                                                    | end dit dat er (nog) geen dagboek a                                                  | an gekoppeid is. |                                 |                               |
| Als een grootboek bij type Kas (10) of type Bank<br><b>Optioneel:</b> Vul in kolom EOL_Ledger nieuwe gro<br>Vul alle grootboeken aan met voorlooppullen to                                                                                                    | (12) rood kleurt dan betek<br>botboeknummers in.                                                                                                    | end dit dat er (nog) geen dagboek a                                                  | ап декорреіа із. |                                 |                               |
| Als een grootboek bij type Kas (10) of type Bank<br>Optioneel: Vul in kolom EOL_Ledger nieuwe gro<br>Vul alle grootboeken aan met voorloopnullen to                                                                                                    | (12) rood kleurt dan betek<br>botboeknummers in.<br>t 6 karakters -> A                                                                                                    | end dit dat er (nog) geen dagboek a                                                  | an gekoppela is. |                                 |                               |
| Als een grootboek bij type Kas (10) of type Bank<br>Optioneel: Vul in kolom EOL_Ledger nieuwe gro<br>Vul alle grootboeken aan met voorloopnullen to<br>Code Description                                                                                                    | (12) rood kleurt dan betek<br>botboeknummers in.<br>t 6 karakters -> A<br>EOL_Ledger                                                                                                    | end dit dat er (nog) geen dagboek a<br>anvullen<br>EOL_Type                          | ан декоррека is. | BalanceType                     | Regels                        |
| Als een grootboek bij type Kas (10) of type Bank<br>Dptioneel: Vul in kolom EOL_Ledger nieuwe gro<br>/ul alle grootboeken aan met voorloopnullen to<br>Code Description<br>11000 Kas                                                                                                    | (12) rood kleurt dan betek<br>kotboeknummers in.<br>t 6 karakters -> A<br>EOL_Ledger<br>11000                                                                                                    | anvullen EOL_Type Kas (10)                                                           | an gekoppera is. | BalanceType<br>Balans           | Regels<br>2411                |
| Als een grootboek bij type Kas (10) of type Bank<br>Dptioneel: Vul in kolom EOL_Ledger nieuwe gro<br>Vul alle grootboeken aan met voorloopnullen to<br>Code Description<br>11000 Kas<br>12000 Rabobank NL62 RABO 0123 6847 06                                                                                                    | (12) rood kleurt dan betek<br>hotboeknummers in.<br>t 6 karakters -> A<br>EOL_Ledger<br>11000<br>12000                                                                                                    | end dit dat er (nog) geen dagboek a<br>anvullen<br>EOL_Type<br>Kas (10)<br>Bank (12) | v                | BalanceType<br>Balans<br>Balans | <b>Regels</b><br>2411<br>8186 |

### Dagboeken

Bij de dagboeken goed de types invullen en de dagboeken vernummeren naar de nieuwe standaard, zie kolom EOL\_Code

| Code | Description                        | EOL_Code | Туре         | Grootboek | iban | swiftcode | Regel |
|------|------------------------------------|----------|--------------|-----------|------|-----------|-------|
| 801  | Overboekingen<br>beginbalans       | 901      | Memo (9 🗸    |           |      |           | 248   |
| 900  | Memoriaal                          | 90       | Memo (9 🗸    |           |      |           | 772   |
| 910  | Dagboek vaste activa               | 95       | Memo (9 🗸    |           |      |           | 872   |
| BAN  | Rabobank NL62 RABO 0123<br>6847 06 | 11 I     | Bank (12)    | 12000     |      |           | 20489 |
| 101  | Inkoopboek                         | 60       | Inkopen 🗸    | 16000     |      |           | 9169  |
| KAS  | Kasboek                            | 10       | Kas (10) 🗸 🗸 | 11000     |      |           | 7171  |
| RAB  | Rabobank NL12 RABO 1334<br>5000 37 | 12       | Bank (12)    | 12200     |      |           | 306   |

BTW

Bij de BTW vinkje aanzetten geen BTW.

| Hom                               | e / Conversie / 2020111523 / Vitabron v.o.f.::Vi                                                                        | tabron v.o.f.              |            |                    |                 |                |
|-----------------------------------|----------------------------------------------------------------------------------------------------|----------------------------|------------|--------------------|-----------------|----------------|
| Groc<br>BT'<br>Hier zie<br>Geen B | tboeken Dagboeken Relaties Kostenp<br>W/VAT Codes<br>It u de relaties met hun huidige en nieuwe numme<br>TW aanmaken: 🖾 | laatsen Kostendrag<br>ers. | gers Proje | cten Periode BT    | Controle        |                |
| Code                              | Name                                                                                                    | BTW Percentage             | BTW Type   | Calc Type vat_acct | Acct_tevorderen | Acct_tebetalen |
| 0                                 | Btw code geen BTW                                                                                                    | 0                          | 2          | 1                  | 15080           |                |
| 1                                 | BTW hoog te betalen 19%                                                                                                 | 19                         | 1          | 1                  |                 | 15020          |
| 2                                 | BTW laag te betalen                                                                                                    | 9                          | 1          | 1                  |                 | 15030          |
| 3                                 | BTW hoog te vorderen 19%                                                                                                | 19                         | 2          | 1                  | 15010           |                |
| 4                                 | BTW laag te vorderen                                                                                                    | 9                          | 2          | 1                  | 15010           |                |
| 5                                 | TE BETALEN BTW 21%                                                                                                    | 21                         | 1          | 1                  |                 | 15020          |
| 50                                | INTRACOMMUNAUTAIRE VERWERVING 21%                                                                                       | 21                         | 6          | 3                  | 15010           | 15070          |
| 51                                | BTW VERLEGD INKOOP 21%                                                                                                  | 21                         | 2          | 3                  | 15060           | 15010          |
| 6                                 | TE VERREKENEN BTW 21%                                                                                                   | 21                         | 2          | 1                  | 15010           |                |
| E                                 | EXPORT                                                                                                    | 0                          | 3          | 1                  |                 | 15090          |
| G                                 | GEEN BTW/ VRIJGESTELD                                                                                                   | 0                          | 2          | 1                  | 15010           |                |
| ľ,                                | IMPORT                                                                                                    | 0                          | 4          | 1                  |                 | 15090          |
| ID                                | INTRACOMMUNAUTAIRE DIENST (INSTALL)                                                                                     | 0                          | 7          | 1                  |                 | 15070          |
| н                                 | INTRACOMMUNALITAIRE LEVERING                                                                                            | n                          | 5          | 1                  |                 | 15070          |

En hierna converteren.

#### Vernummeren

Na de conversie, moet eerst de administratie aangesloten worden of de conversie gelukt is.

| Addit                                   | connector                                |
|-----------------------------------------|------------------------------------------|
| Werk met auditfiles                     | Administraties die ontvangen zijn via de |
| Audit                                   | connector                                |
|                                         | Connector                                |
| tap 2: Conversie                        |                                          |
| Conversie                               |                                          |
| Beheer uw te converteren administraties |                                          |
| Conversie                               |                                          |
| tap 3: Bestemming                       |                                          |
| _                                       |                                          |
| Exact                                   | , i i i i i i i i i i i i i i i i i i i  |
| Beheer uw koppeling met Exact Online    |                                          |
| Exact                                   |                                          |
| ools                                    |                                          |
| Grootboeklijst                          | Topics EOL                               |
| Hercodeer grootboekschema               | Verstuur Topics naar Exact Online        |
| Grootboeklijst                          | Topics                                   |
|                                         |                                          |

Hierna gaan we naar Grootboeklijst.

En hierna verschijnt het volgende menu en klik op [Standaard aanpassen].

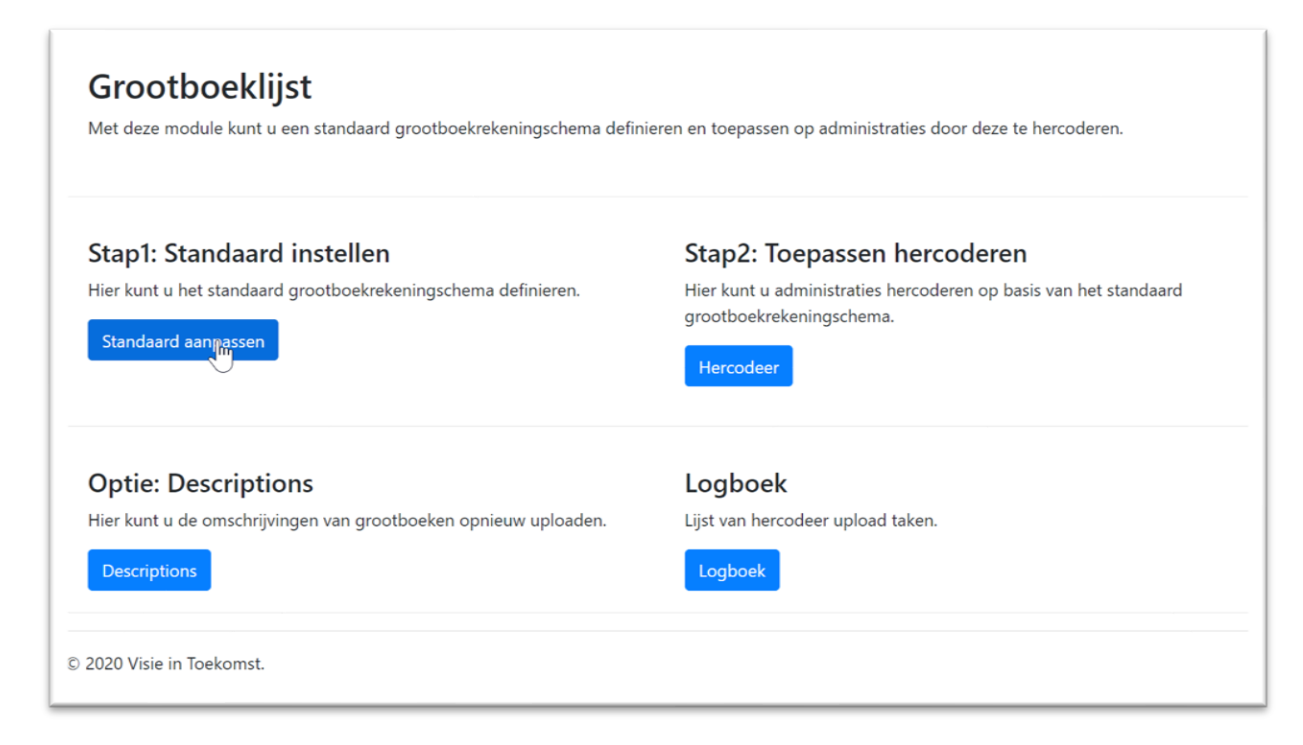

Vervolgens selecteer de administratie die de nieuwe standaard gaat worden. De template. Deze actie is eenmalig.

| verstapsoftware                                                          |      |
|--------------------------------------------------------------------------|------|
| Home / Grootboeklijst / Standaard                                        |      |
| Standaard                                                                |      |
| Hier kunt u een standaard grootboekrekeningschema definieren op basis va | an e |
| Welke administratie wenst u te gebruiken als standaard?                  |      |
| ::Adm en Belastingadviesbureau van de Merwe BV                           |      |
| ::Templateadministratie Standaard                                        |      |
| ::Dit is een testim                                                      |      |
| ::Dit is ook een test                                                    |      |
| ::CHeij Installatie - Techniek                                           |      |

Vervolgens selecteer stap 2. Toepassen hercodering

| verstapsoftware<br>Home / Grootboeklijst                                                                           | ,                                                                                                    |
|----------------------------------------------------------------------------------------------------|----------------------------------------------------------------------------------------------------|
| <b>Grootboeklijst</b><br>Met deze module kunt u een standaard grootboekrekeningschema defin                        | iieren en toepassen op administraties door deze te hercoderen.                                                                           |
| Stap1: Standaard instellen<br>Hier kunt u het standaard grootboekrekeningschema definieren.<br>Standaard aanpassen | Stap2: Toepassen hercoderen<br>Hier kunt u administraties hercoderen op basis van het standaard<br>grootboekrekeningschema.<br>Hercodeer |
| Optie: Descriptions<br>Hier kunt u de omschrijvingen van grootboeken opnieuw uploaden.<br>Descriptions             | Logboek<br>Lijst van hercodeer upload taken.<br>Logboek                                                                                  |

Hierna verschijnt het volgende scherm, klik op de administratie die wilt gaan hercoderen naar het nieuwe rekeningsschema

| Hercod                                                            | eer                                                                |                                                                                                    |                               |                                        |
|-------------------------------------------------------------------|--------------------------------------------------------------------|----------------------------------------------------------------------------------------------------|-------------------------------|----------------------------------------|
| Hier kunt u uw                                                    | grootboeken hercodere                                              | n. Selecteer de te hercoderen administratie b                                                           | ij de keuzelijst "Bestemming  | administratie".                        |
| De eerste keer<br>wijzigen hebt d                                 | dat u een administratie<br>oorgevoerd in Exact On                  | bekijkt moeten de grootboeken gedownload<br>line.                                                       | worden. Dit download proce    | es kan optioneel herhaald worden als u |
|                                                                   | and an all a stat to be by                                         | uik zijn die worden direct verwijderd uit F                                                             | act Online!                   |                                        |
| Let op: Grootb                                                    | oeken die niet in gebr                                             | and zijn die worden aneet verwijderd art E                                                              | thet officier                 |                                        |
| Let op: Grootb<br>/oor een juiste                                 | werking van de site mo                                             | et u altijd een keuze selecteren uit de keuzelij                                                        | st bij het zoeken van de nieu | uwe code.                              |
| <b>Let op: Grootb</b><br>Voor een juiste<br>De standaard a        | werking van de site mo<br>dministratie is 2853711                  | et u altijd een keuze selecteren uit de keuzelij<br>:: :: Templateadministratie                         | st bij het zoeken van de nieu | uwe code.                              |
| <b>Let op: Grootb</b><br>Voor een juiste<br>De standaard a        | werking van de site mo<br>dministratie is 2853711                  | et u altijd een keuze selecteren uit de keuzelij<br>:: :: Templateadministratie                         | st bij het zoeken van de nieu | uwe code.                              |
| Let op: Grootb<br>Voor een juiste<br>De standaard a<br>Bestemming | werking van de site mo<br>dministratie is 2853711<br>administratie | et u altijd een keuze selecteren uit de keuzelij<br>:: :: Templateadministratie<br>Selecteer een best ~ | st bij het zoeken van de niec | uwe code.                              |

| nercou                               | eer                                               |                                                                |                                |                                        |
|--------------------------------------|---------------------------------------------------|----------------------------------------------------------------|--------------------------------|----------------------------------------|
| Hier kunt u uw                       | grootboeken hercoder                              | en. Selecteer de te hercoderen administratie b                 | ij de keuzelijst "Bestemming   | administratie".                        |
| De eerste keer<br>wijzigen hebt d    | dat u een administratie<br>oorgevoerd in Exact Or | bekijkt moeten de grootboeken gedownload<br>Iline.             | worden. Dit download proce     | es kan optioneel herhaald worden als u |
| Let op: Grootb                       | oeken die niet in geb                             | ruik zijn die worden direct verwijderd uit E                   | kact Online!                   |                                        |
| Voor een juiste                      | werking van de site mo                            | et u altijd een keuze selecteren uit de keuzelij               | ist bij het zoeken van de nieu | uwe code.                              |
|                                      |                                                   |                                                                |                                |                                        |
| De standaard a                       | dministratie is 2853711                           | :: :: Templateadministratie                                    |                                |                                        |
| De standaard a<br>Bestemming         | dministratie is 2853711<br>administratie          | :: :: Templateadministratie<br>2862896 :: :: V.O.F V           |                                |                                        |
| De standaard a<br>Bestemming<br>Type | dministratie is 2853711<br>administratie<br>Code  | Templateadministratie      2862896 ::: V.O.F       Description | NieuweCode                     | BehoudDescription                      |

| Llavaad                                                           |                                                                                                    |                                                                                                    |                                |                                        |
|-------------------------------------------------------------------|----------------------------------------------------------------------------------------------------|----------------------------------------------------------------------------------------------------|--------------------------------|----------------------------------------|
| Hercod                                                            | leer                                                                                               |                                                                                                    |                                |                                        |
| Hier kunt u uw                                                    | grootboeken hercodere                                                                              | n. Selecteer de te hercoderen administratie l                                                                                                    | oij de keuzelijst "Bestemming  | administratie".                        |
| wijzigen hebt o                                                   | doorgevoerd in Exact On                                                                            | line.                                                                                                    | worden. Dit download proc      | es kan optioneer nernaaid worden als t |
| <b>Let op: Grootl</b><br>Voor een juiste<br>De standaard a        | boeken die niet in gebr<br>e werking van de site mo<br>administratie is 2853711                    | uik zijn die worden direct verwijderd uit E<br>et u altijd een keuze selecteren uit de keuzel<br>:: :: Templateadministratie                          | jst bij het zoeken van de nier | uwe code.                              |
| Let op: Grootl<br>Voor een juiste<br>De standaard e<br>Bestemming | boeken die niet in gebr<br>e werking van de site mo<br>administratie is 2853711<br>g administratie | uik zijn die worden direct verwijderd uit E<br>et u altijd een keuze selecteren uit de keuzel<br>:: :: Templateadministratie<br>2862896 :: :: V.O.F Y | ist bij het zoeken van de nier | uwe code.                              |

Klik vervolgens op downloaden deze actie kost tijd al snel 2 a 3 minuten.

| lier kun                      | t u uw grootboeken herc                                              | oderen. Selecteer de te hercoderen adminis                                                                                       | tratie bij de keuzelijst "Bestemming administra                                                                                                    | itie".                      |
|-------------------------------|----------------------------------------------------------------------|----------------------------------------------------------------------------------------------------|----------------------------------------------------------------------------------------------------|-----------------------------|
| e eerst<br>ijzigen            | e keer dat u een administ<br>hebt doorgevoerd in Exa                 | ratie bekijkt moeten de grootboeken gedov<br>ct Online.                                                                          | wnload worden. Dit download proces kan optio                                                                                                    | oneel herhaald worden als u |
| et op: (                      | Grootboeken die niet in                                              | gebruik zijn die worden direct verwijden                                                                                         | d uit Exact Online!                                                                                                    |                             |
| oor eer                       | iuiste werking van de sit                                            | e moet u altiid een keuze selecteren uit de                                                                                      | keuzeliist hii het zoeken van de nieuwe code                                                                                                    |                             |
|                               | .,                                                                   | ,                                                                                                    | ·····                                                                                                    |                             |
| e stand                       | laard administratie is 285                                           | 3711 :: :: Templateadministratie                                                                                                 |                                                                                                    |                             |
|                               |                                                                      |                                                                                                    |                                                                                                    |                             |
|                               |                                                                      |                                                                                                    |                                                                                                    |                             |
|                               |                                                                      |                                                                                                    |                                                                                                    |                             |
| Bester                        | nming administratio                                                  | 2862897 :: :: Pieter 🗸                                                                                                    | Download Template                                                                                                    | Unload                      |
|                               | anning administratic                                                 |                                                                                                    |                                                                                                    | opioud                      |
| _                             |                                                                      | -                                                                                                    |                                                                                                    | opioud                      |
| Туре                          | Code                                                                 | Description                                                                                                    | NieuweCode                                                                                                    | BehoudDescription           |
| <b>Type</b>                   | <b>Code</b><br>01210                                                 | <b>Description</b><br>Inventaris                                                                                                 | NieuweCode                                                                                                    | BehoudDescription           |
| <b>Type</b><br>B              | <b>Code</b><br>01210                                                 | <b>Description</b><br>Inventaris                                                                                                 | NieuweCode       B :: 01210 :: Inventaris                                                                                                    | BehoudDescription           |
| Type<br>B<br>B                | Code<br>01210<br>01211                                               | Description Inventaris Investering inventaris                                                                                    | NieuweCode       B :: 01210 :: Inventaria                                                                                                    | BehoudDescription           |
| Type<br>B<br>B                | Code<br>01210<br>01211                                               | Description       Inventaris       Investering inventaris                                                                        | NieuweCode       B :: 01210 :: Inventaris       B :: 01211 :: Investering invent                                                                                      | BehoudDescription           |
| Type<br>B<br>B                | Code<br>01210<br>01211                                               | Description Inventaris Investering inventaris Cumulatiave afschrijvingen                                                         | NieuweCode       B :: 01210 :: Inventaris       B :: 01211 :: Investering invent                                                                                      | BehoudDescription           |
| Type<br>B<br>B<br>B           | Code         01210           01211         01215                     | Description       Inventaris       Investering inventaris       Cumulatieve afschrijvingen                                       | NieuweCode       B :: 01210 :: Inventaris       B :: 01211 :: Investering invent       B :: 01215 :: Cumulatieve afsch                                                | BehoudDescription           |
| Type<br>B<br>B<br>B           | Code         01210           01211         01215                     | Description       Inventaris       Investering inventaris       Cumulatieve afschrijvingen                                       | NieuweCode         B :: 01210 :: Inventaris         B :: 01211 :: Investering invent         B :: 01215 :: Cumulatieve afsch                                          | BehoudDescription           |
| Type<br>B<br>B<br>B<br>B<br>B | Code           01210           01211           01215           01219 | Description         Inventaris         Investering inventaris         Cumulatieve afschrijvingen         Afschrijving inventaris | NieuweCode         B :: 01210 :: Inventaris         B :: 01211 :: Investering invent         B :: 01215 :: Cumulatieve afsct         B :: 01219 :: Afschrijving inven | BehoudDescription           |
| Type<br>B<br>B<br>B<br>B<br>B | Code           01210           01211           01215           01219 | Description         Inventaris         Investering inventaris         Cumulatieve afschrijvingen         Afschrijving inventaris | NieuweCode         B :: 01210 :: Inventaris         B :: 01211 :: Investering invent         B :: 01215 :: Cumulatieve afsch         B :: 01219 :: Afschrijving inven | BehoudDescription           |

Vervolgens verschijnt de voorstel van de nieuwe codering. Deze kan je aanpassen. Hoe meer 1 op 1 hoe eenvoudiger.

Bij sommige grootboekrekeningen verschijnt een vinkje achter de codering.

Dat betekend dat de originele omschrijving van de grootboekrekening behouden blijft. Handig voor bankrekeningen, omzet en kostprijs.

| Z= van Dam Solutions                                             | × <b>Z</b> F      | van Dam Solutions    | ×   Nieuw tabblad                        | ×   +                            |   |    |        | - 0                         | ×        |
|------------------------------------------------------------------|-------------------|----------------------|------------------------------------------|----------------------------------|---|----|--------|-----------------------------|----------|
| $\leftrightarrow$ $\rightarrow$ $\circlearrowright$ $\land$ http | s:// <b>solut</b> | ion.vandam.visieinto | oekomst.nl/grootboeklijst/hercodeer      |                                  | ☆ | ∕⊒ | ¢      | Wordt niet gesynchroniseerd | )        |
|                                                                  | overstaps         | software             | Privegebruik auto                        | R # 05145 # Drivézobaulk auto    |   |    | Accoun | it <del>v</del>             | ĺ        |
|                                                                  |                   |                      |                                          | B :: 05145 :: Privegebruik auto  |   |    |        |                             |          |
|                                                                  | в                 | 05150                | Inkomstenbelasting                       | B :: 05150 :: Inkomstenbelastir  |   |    |        |                             |          |
|                                                                  | В                 | 05151                | Premie zorgverzekeringswet               | B :: 05151 :: Premie zorgverzel  |   |    |        |                             | - 1      |
|                                                                  | В                 | 05170                | Rente belastingen                        | B :: 05170 :: Rente belastingen  |   |    |        |                             |          |
|                                                                  | В                 | 05192                | Resultaat lopend boekjaar                | B :: 05192 :: Resultaat lopend l |   |    |        |                             |          |
|                                                                  | В                 | 05195                | Dotatie for                              | B :: 05195 :: Dotatie for        |   |    |        |                             |          |
|                                                                  | В                 | 12000                | ING NL26 INGB 0674 3697 42               | B :: 12000 :: Bank 1             |   | ✓  |        |                             |          |
|                                                                  | В                 | 12000.1              | 12000.1                                  |                                  |   |    |        |                             |          |
|                                                                  | В                 | 12300                | Kruisposten                              | B :: 12300 :: Kruisposten        |   |    |        |                             |          |
|                                                                  | В                 | 13000                | Debiteuren                               | B :: 13000 :: Debiteuren         |   |    |        |                             |          |
|                                                                  | В                 | 15000                | Afgedragen omzetbelasting voorgaand jaar | B :: 15000 :: Afgedragen omze    |   |    |        |                             |          |
|                                                                  | В                 | 15001                | Afgedragen omzetbelasting lopend jaar    | B :: 15001 :: Afgedragen omze    |   |    |        |                             |          |
| 🗧 🛱 💽 🚾 📕                                                        | R<br>A A          | 15010                | Te verrekenen omzethelasting             | 500                              | • |    |        | ∧ <i>(</i> , ⊄× 13:20       | 、<br>[報] |

Rekeningen die eindige met .1 zijn aangemaakt tijdens de conversie dit gebeurt als er op een bankrekening geboekt via een memoriaal of voor de BTW rekeningen. In deze gevallen moeten wij conversie rekeningen aanmaken. Helaas kunnen wij hier niet omheen.

| В | 13000   | Debiteuren                               | B :: 13000 :: Debiteuren        |  |
|---|---------|------------------------------------------|---------------------------------|--|
| В | 15000   | Afgedragen omzetbelasting voorgaand jaar | B :: 15000 :: Afgedragen omze   |  |
| В | 15001   | Afgedragen omzetbelasting lopend jaar    | B :: 15001 :: Afgedragen omze   |  |
| В | 15010   | Te verrekenen omzetbelasting             | B :: 15010 :: Te verrekenen om  |  |
| В | 15010.1 | Conv_Te verrekenen omzetbelasting        |                                 |  |
| В | 15020   | Te betalen omzetbelasting 21%            | B :: 15020 :: Te betalen omzeti |  |
| В | 15020.1 | Conv_Te betalen omzetbelasting 21%       |                                 |  |
| В | 15030   | Te betalen omzetbelasting 9%             | B :: 15030 :: Te betalen omzetł |  |
| В | 15030.1 | Conv_Te betalen omzetbelasting 9%        |                                 |  |
| В | 15040   | Btw prive                                | B :: 15040 :: Btw prive         |  |
| В | 15040.1 | Conv_Btw prive                           |                                 |  |
| в | 15050 1 | Conv. Btw.oninbare.vorderingen           | T                               |  |

Wil je de grootboekrekeningen met rust laten dan selecteer geen nieuwe grootboekrekening.

Als je klaar bent klik je op de groene knop.

Vervolgens gaan wij terug naar het hoofdmenu en kies je Topics EOL

| Auun                                    | connector                                                                                                    |
|-----------------------------------------|----------------------------------------------------------------------------------------------------|
| Werk met auditfiles                     | Administraties die ontvangen zijn via de                                                                        |
| Audit                                   | connector                                                                                                    |
|                                         | Connector                                                                                                    |
| tap 2: Conversie                        |                                                                                                    |
| Conversie                               |                                                                                                    |
| Beheer uw te converteren administraties |                                                                                                    |
| Conversie                               |                                                                                                    |
| tap 3: Bestemming                       |                                                                                                    |
| Exact                                   |                                                                                                    |
| Beheer uw koppeling met Exact Online    |                                                                                                    |
| Exact                                   |                                                                                                    |
| pols                                    |                                                                                                    |
| Grootboeklijst                          | Topics EOL                                                                                                    |
| Hercodeer grootboekschema               | Verstuur Topics naar Exact Online                                                                               |
| Grootboeklijst                          | Topics                                                                                                    |
|                                         | line in the second second second second second second second second second second second second second second s |

Na het hercoderen wil je de standaard topics inlezen zodat je niet de BTW, instellingen, materiale vaste activa, betalingscondities overnieuw wilt gaan doen. Hiervoor hebben wij de volgende module.

Klik op stap 1. Met deze maak je een nieuwe template aan en lees je de topics van BV of van eenmanszaak in.

| erstapsoftware<br>tome / Topics                                          | Account                                                             |
|--------------------------------------------------------------------------|---------------------------------------------------------------------|
| Topics EOL                                                               |                                                                     |
| Met deze module kunt u sets van Topics bundelen en individuele bundels v | ersturen naar administraties in Exact Online.                       |
| Stap1: Topics in sets                                                    | Stap2: Uploaden van Topics                                          |
| Hier kunt u verschillende sets aanmaken en de XML bestanden uploaden.    | Hier kunt u de topics uploaden naar Administraties in Exact Online. |
| Sets beheren                                                             | Upload                                                              |
| Logboek                                                                  |                                                                     |
| Lijst van hercodeer upload taken.                                        |                                                                     |
| Logboek                                                                  |                                                                     |
|                                                                          |                                                                     |

| verstapsoftware                                                                                                    | Ассон                                                                                  |
|----------------------------------------------------------------------------------------------------|----------------------------------------------------------------------------------------|
| Home / Topics / Sets                                                                                               |                                                                                        |
| Topic Sets<br>Met een set kunt u een bundel maken van XML bestanden v                                              | die verstuurd moeten worden naar een Administratie in Exact Online. Voorbeelden van ee |
| set zijn "Eenmanszaak" of "Besloten vennootschap".<br>Links staan de sets en rechts verschijnen de bestanden per : | set.                                                                                   |
| Sets                                                                                                    | Bestanden                                                                              |
| 226: Template                                                                                                    | De volgende topics zitten in de gelecteerde set:                                       |
| Set toevoegen Eigenschappen Verwijderen                                                                            | AssetGroups                                                                            |
|                                                                                                    | PaymentConditions                                                                      |
|                                                                                                    | DepreciationMethods                                                                    |
|                                                                                                    | VATs                                                                                   |
|                                                                                                    | Settings                                                                               |
|                                                                                                    | Journals                                                                               |
|                                                                                                    | GLAccounts                                                                             |
|                                                                                                    | GLAccountClassifications                                                               |
|                                                                                                    | Upload bestanden                                                                       |

Maak de templates aan en laad de XML bestanden op uit Exact online.

Vervolgens ga je weer terug naar het hoofdmenu van de topics en klik op stap 2.

| Topics EOL                                                                |                                                                     |
|---------------------------------------------------------------------------|---------------------------------------------------------------------|
| Met deze module kunt u sets van Topics bundelen en individuele bundels ve | ersturen naar administraties in Exact Online.                       |
| Stap1: Topics in sets                                                     | Stap2: Uploaden van Topics                                          |
| Hier kunt u verschillende sets aanmaken en de XML bestanden uploaden.     | Hier kunt u de topics uploaden naar Administraties in Exact Online. |
| Sets beheren                                                              | Uplead                                                              |
| Logboek                                                                   |                                                                     |
| Lijst van hercodeer upload taken.                                         |                                                                     |

| Home / Topics / | Jpload                           | Account * |
|-----------------|----------------------------------|-----------|
| Upload s        | ets<br>Ioaden naar Exact Online? |           |
| Template        | - Em                             |           |

Selecteer de template.

En selecteer de administraties waarover u deze templates wilt gaan uitrollen.

| me / Topics / Upload    |                                     |  |
|-------------------------|-------------------------------------|--|
| pload sets              | lt u "Template" uploaden?           |  |
| /erstuur                |                                     |  |
| 🗆 2836987 "Adm en B     | astingadviesbureau van de Merwe BV" |  |
| 2853711 "Templatead     | ninistratie"                        |  |
| 2860278 "Dit is een te  | t"                                  |  |
| 2860280 "Dit is ook e   | n test"                             |  |
| 🗆 2862894 "CHeij Instal | tie - Techniek"                     |  |
| 2862896 "V.O.F. Explo   | atie Kernhem"                       |  |
| 2862897 "Pieter van L   | dden Tuinverzorging"                |  |
| 2862898 "Donkerstee     | Bouw en Houtmontage"                |  |
| 2863126 "Vitabron"      |                                     |  |
| 2863127 "van de Bee     | Bouwadvies"                         |  |

Hierna gaan naar Exact online, instellingen van de administratie en koppeling je hem in exact online aan de template.